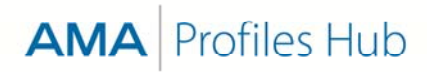

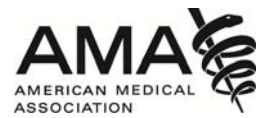

# How to add users to an organization (for Administrators)

Users and additional administrators are added to an organization by using Organization Manager.

#### Step 1

One or more users may be added to an organization by clicking your organization's name or the pencil icon in the **Edit** column.

| Organization Mana                                                                                                  | aer                                                                                                    | 불 My O                                                                                                    | rganizations                                                                                                    |
|----------------------------------------------------------------------------------------------------|----------------------------------------------------------------------------------------------------|----------------------------------------------------------------------------------------------------|----------------------------------------------------------------------------------------------------|
|                                                                                                    | •                                                                                                    |                                                                                                    |                                                                                                    |
| My Organizations                                                                                                   |                                                                                                    | + Create                                                                                                    | Organization                                                                                                    |
| My Role: Organization Ad<br>As an organization administrator, you ma<br>organizations and assign users to those of | Iministrator<br>ny add and/or delete users of AMA P<br>organizations.                                                                                    | rofiles products. You may                                                                                                    | also add                                                                                                    |
|                                                                                                    | Parent Organization                                                                                                    | Pending Change                                                                                                    | s Edit                                                                                                    |
| Organization                                                                                                    | i arcint organization                                                                                                    |                                                                                                    | -                                                                                                    |
| Organization<br>Coleman Hospital of Louisiana                                                                      | i arent organization                                                                                                    | 0 View All »                                                                                                    |                                                                                                    |
| Coleman Hospital of Louisiana<br>Cubs Care                                                                         |                                                                                                    | 0 View All »<br>0 View All »                                                                                                    |                                                                                                    |
|                                                                                                    | Organization Mana<br>My Organizations<br>My Role: Organization Ac<br>As an organization administrator, you ma<br>organizations and assign users to those | Organization Manager<br>My Organizations<br>My Role: Organization Administrator<br>As an organization administrator, you may add and/or delete users of AMA P<br>organizations and assign users to those organizations. | Organization Manager <sup>™</sup> My O          My Organizations <b>+</b> Create          My Role: Organization Administrator           As an organization administrator, you may add and/or delete users of AMA Profiles products. You may       organizations and assign users to those organizations. |

### Step 2

Click the Users tab on the screen labeled Organizational Details.

| AMA   Membership   JAMA Network | AMA Store                                                                                                    | peter ellisorg            | Your Account 🔻     |  |  |
|---------------------------------|----------------------------------------------------------------------------------------------------|---------------------------|--------------------|--|--|
| Return to AMA Homepage          |                                                                                                    |                           |                    |  |  |
| Account Information             | Organization Manager                                                                                                    |                           | 嶜 My Organizations |  |  |
| Organization Manager            | Coleman Hospital of Louisiana  Comparison                                                                                                    |                           |                    |  |  |
| Privacy Policy                  |                                                                                                    |                           |                    |  |  |
| Sign-out                        |                                                                                                    |                           |                    |  |  |
|                                 | Organization Details                                                                                                    |                           | Edit Organization  |  |  |
|                                 | You may edit information about your organization by clicking the edit organization button. You may also add AMA<br>Profiles users to this organization by clicking on the User tab. |                           |                    |  |  |
|                                 | Organization Type                                                                                                    | Parent Organization       |                    |  |  |
|                                 | Recruitment                                                                                                    | No Parent Organization se | t                  |  |  |
|                                 |                                                                                                    |                           |                    |  |  |

# Step 3

A Users screen will appear from which you may choose to click the Add User button or the Add Multiple Users button, depending on the number of users you wish to add.

| AMA   Membership   JAMA Network                                                                             | AMA Store                                                                                  |                                                                                               | peter ellisorg         | Your Account 🔻   |                                                |
|----------------------------------------------------------------------------------------------------|--------------------------------------------------------------------------------------------|-----------------------------------------------------------------------------------------------|------------------------|------------------|------------------------------------------------|
| Account Information<br>Email Subscription Preferences<br>Organization Manager<br>Privacy Policy<br>Sign-out | Organization M<br>Coleman Hospital<br># Organization & User<br>Users                       | flanager<br>Click to add<br>one user.                                                         | kequest.<br>+ Add User | My Organizations | Click to add two or more<br>users at one time. |
|                                                                                                    | From this page you may add a<br>information by clicking on a use<br>Name<br>peter ellisorg | new user by clicking on the Add<br>r's name.<br>Email Address<br>peterellisorg@mailinator.com | AMA Homepa             | Edit             |                                                |

## Step 4

When adding one user, enter the user's email address, select the role or roles you wish the user to have, and finish by clicking the **Add User** button.

| Users To add a user to your organization, simply enter the user's email address and designate the applic<br>clicking on the box(es). The user will receive an email invitation to create an account. Admin: can modify an organization's information, add users and can purchase profiling products. Profiles User: has access to purchase AMA profiling products. Add User to Organization | « View All<br>able roles by |                                             |
|----------------------------------------------------------------------------------------------------|-----------------------------|---------------------------------------------|
| Email Address Email Address                                                                                                    | Step 1: En<br>of the use    | ter the email address<br>r you wish to add. |
| User Role(s)  Admin Profiles User Step 2: Check the role or roles you wish the user to have.                                                                                                    |                             | Step 3: Click the Add                       |
| Cancel Add User »                                                                                                    | Dura basa Darfilas          | Users button.                               |

## Step 5

When adding multiple users, enter the users' email addresses, select the role or roles you wish the users to have, and finish by clicking the **Add User** button.

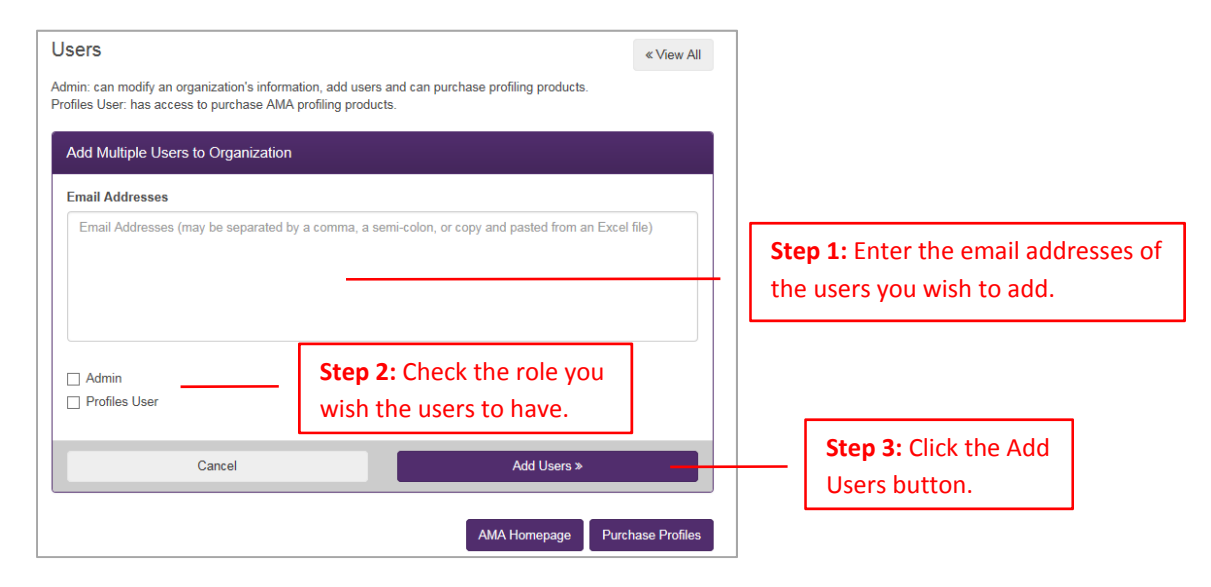

Organization Manager will send a system-generated email with a unique URL to each user. By clicking on that URL, the user will be directed to a **Create Account** page where he or she will complete a form to create his or her own unique username and password. When completing this form, the user must enter the email address to which the system-generated email was sent. After clicking **Submit** on that form, the user will be directed automatically to Organization Manager.